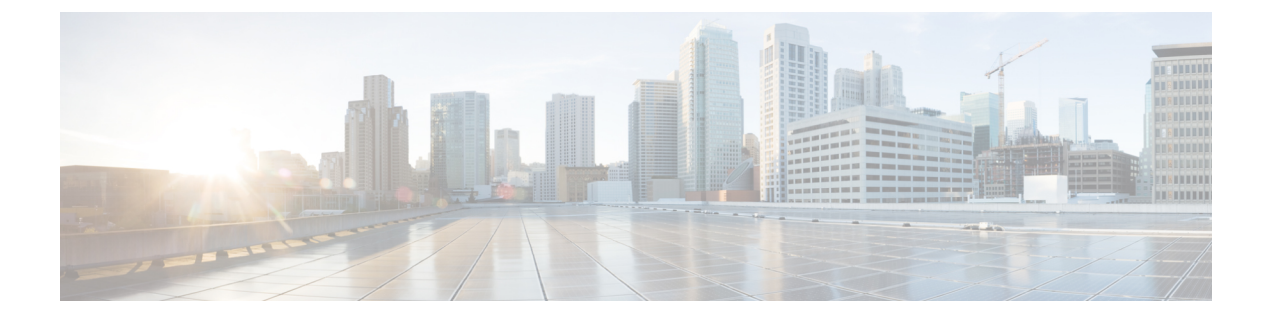

# **Managing DRA Operations**

- Operations Overview, on page 1
- Monitoring DRA, on page 1
- Monitoring Installation Using Grafana, on page 15
- Viewing CPS APIs, on page 16

# **Operations Overview**

The Operation page enables you to access various interfaces and perform operations, maintenance, and troubleshooting activities. It assists system administrators and network engineers to operate and monitor the Policy Server.

# **Monitoring DRA**

DRA monitoring page under operations includes the following options:

- DRA Peer Monitoring
- DRA Binding Monitoring
- DRA SLF Bindings
- DRA Relay Connection
- Grafana

## **Peer Monitoring**

DRA peer monitoring page displays the active peer endpoints (by default) for the cluster node. You can click the toggle for active/inactive peers to view the active or inactive peer endpoints.

The active and inactive peer monitoring screens have resize option for each column. You can use the scrollbar to view multiple values.

When the page is loaded, the Auto-refresh checkbox is enabled by default which refreshes peers data every 30 seconds. You can stop this functionality by disabling the checkbox. After every refresh, the Data Last Refreshed field is updated with the locale time.

You can use the filter option to filter active and inactive peer endpoints. You can also view all event logs and peer details for specific active or inactive peer endpoints of the cluster node.

Pagination support is provided in active and inactive peer endpoints table data. A number of rows per page drop-down is displayed below each table which contains the different set of numbers indicating the number of rows which can be shown per page. This option enables you to perform the following tasks:

- Select the number of rows to be displayed in each page.
- Specify the page to which you want to navigate.

You can use the **Close All** option to close all the displayed popups. By default the **Close All** option is disabled. If you have many popups open, the **Close All** option gets enabled.

### **View Filtered Data**

### **Step 1** In CPS DRA, navigate to **DRA Peer Monitoring**.

**Step 2** Select the **Filter by** drop-down and click on any one of the following data options displayed:

- Peer Host Name
- Peer IP Address
- Admin State
- DRA Host Name
- DRA IP Address
- Application Id
- Peer Group
- Details/Event Logs
- Actions
- **Step 3** Enter a value in the **Filter Peer Endpoints** option.
- **Step 4** Click **Toggle for Active Peers** to view filtered active peer endpoints or **Toggle for Inactive Peers** to view filtered inactive peer endpoints.

Under Active Peer Endpoints:

- You can administratively disable or disconnect selected peers.
- You can multi-select peer connections and administratively disable them. You will be prompted for confirmation before executing the action.
- **Note** In Active Peer Endpoints GUI, after admin disable of active peer, if peer's Admin State gets changed from Enabled to Disabled but still it is shown under Active Peer Endpoints, then peer has to be disconnected by using the disconnect action.

#### Figure 1: Active Peer Endpoints

| 🔒 Peer    | Monitoring                                  |                 |                   |                        |                |          |                                        |                |               |              |               |          | Close All       |
|-----------|---------------------------------------------|-----------------|-------------------|------------------------|----------------|----------|----------------------------------------|----------------|---------------|--------------|---------------|----------|-----------------|
| Filter by | All Visible Columns                         |                 |                   |                        |                |          |                                        |                |               |              |               |          |                 |
|           |                                             |                 |                   |                        |                |          |                                        |                |               |              |               | Filter P | eer Endpoints 💿 |
|           | Active Peer Endpoints : system-1            |                 |                   |                        | [              | )ata Las | st Refreshed: Tue, Feb 2               | 2, 13:06:22    |               |              | Admin Disable | C        | 🗹 Auto Refresh  |
|           | Peer Host Name //                           | Peer IP Address | // Admin State // | DRA Host Name          | DRA IP Address | 11       | Director ID //                         | Application ID | // Peer Group | // Details / | Event Logs    | //       | Actions //      |
|           | sdpcrf-tcpsite                              |                 | Enabled           | aaa://sd2-tcpdra:4020  |                |          | diameter-endpoint-s1.weav<br>e.local-1 | 16777303       | UNKNOWN       | Details / E  | Event Logs    |          | × %             |
|           | g×10-tcpdra                                 |                 | Enabled           | aaa://gx10-tcpdra:3875 |                |          | diameter-endpoint-s1.weav<br>e.local-1 | 16777238       | UNKNOWN       | Details / E  | Event Logs    |          | <b>X</b> %      |
|           | g×11-tcpdra                                 |                 | Enabled           | aaa://gx11-tcpdra:3876 |                |          | diameter-endpoint-s1.weav<br>e.local-1 | 16777238       | UNKNOWN       | Details / E  | Event Logs    |          | ××              |
|           | g×13-tcpdra                                 |                 | Enabled           | aaa://gx13-tcpdra:3878 |                |          | diameter-endpoint-s1.weav<br>e.local-1 | 16777238       | UNKNOWN       | Details / E  | Event Logs    |          | <b>X</b> %      |
|           | g×14-tcpdra                                 |                 | Enabled           | aaa://gx14-tcpdra:3879 |                |          | diameter-endpoint-s1.weav<br>e.local-1 | 16777238       | UNKNOWN       | Details / E  | Event Logs    |          | × %             |
|           | gx4-tcpdra                                  |                 | Enabled           | aaa://gx4-tcpdra:3868  |                |          | diameter-endpoint-s1.weav<br>e.local-1 | 16777238       | UNKNOWN       | Details / E  | Event Logs    |          | × %             |
|           | gx15-tcpdra                                 |                 | Enabled           | aaa://gx15-tcpdra:3881 |                |          | diameter-endpoint-s1.weav<br>e.local-1 | 16777238       | UNKNOWN       | Details / E  | Event Logs    |          | × %             |
| 0         | gx12-tcpdra                                 |                 | Enabled           | aaa://gx12-tcpdra:3877 |                |          | diameter-endpoint-s1.weav<br>e.local-1 | 16777238       | UNKNOWN       | Details / B  | Event Logs    |          | × -//-          |
|           | cscf1.ims.mnc286.mcc311.3<br>gppnetwork.org |                 | Enabled           | aaa://cx1-tcpdra:3090  |                |          | diameter-endpoint-s1.weav<br>e.local-1 | 16777216       | UNKNOWN       | Details / E  | Event Logs    |          | × -/.           |

Under Inactive Peer Endpoints:

- You can enable peers which are administratively disabled. This option is enabled only for peers which are administratively disabled.
- Table always lists admin disabled peers as inactive endpoints even if there are no recent active connections from those peers.
- You can multi-select admin disabled peers and enable them. You will be prompted for confirmation before executing the action.
- **Note** You can administratively disable maximum 20 peer connections in a single operation using multi-selection. If more than 20 peer connections are selected, an error is prompted with an option to proceed with disabling the first 20 of selected connections.
- By default, peer connection details for inactive endpoints is retained in the system for 48 hours. If a peer is administratively disabled for more than 48 hours, then last connection details (Peer IP address, DRA endpoint, Event Logs and so on) is not displayed.

#### Figure 2: Inactive Peer Endpoints

| 🖨 Peer    | Monitoring                         |               |                    |                       |                   |                                 |               |                         | Close All             |
|-----------|------------------------------------|---------------|--------------------|-----------------------|-------------------|---------------------------------|---------------|-------------------------|-----------------------|
| Filter by | ilter by All Visible Columns V     |               |                    |                       |                   |                                 |               |                         |                       |
|           |                                    |               |                    |                       |                   |                                 |               |                         | Filter Peer Endpoints |
|           | Inactive Peer Endpoints : system-1 |               |                    |                       | Data Last         | Refreshed: Tue, Feb 2, 13:10:03 |               | Admin Enable            | 2 🛛 Auto Refresh      |
|           | Peer Host Name //                  | Peer IP Addre | ess // Admin State | // DRA Host Name      | // DRA IP Address | Application ID                  | // Peer Group | // Details / Event Logs | Actions //            |
|           | gx8-tcpdra                         |               | Disabled           | aaa://gx8-tcpdra:3873 |                   | 16777238                        | UNKNOWN       | Details / Event Logs    | **<br>**              |
|           | gx7-tcpdra                         |               | Disabled           | aaa://gx7-tcpdra:3872 |                   | 16777238                        | UNKNOWN       | Details / Event Logs    | **<br>**              |
|           | gx5-tcpdra                         |               | Disabled           | aaa://gx5-tcpdra:3869 |                   | 16777238                        | UNKNOWN       | Details / Event Logs    | **<br>**              |
|           | Show 100 V rows H < 1 out of 1 > H |               |                    |                       |                   |                                 |               |                         |                       |

The following tables describe the details displayed under Peer Endpoints section:

#### Table 1: Active Peer Endpoint Details

| Parameter          | Description                                                                                                    |
|--------------------|----------------------------------------------------------------------------------------------------|
| Peer Host Name     | Peer host name.                                                                                                    |
| Peer IP Address    | Peer IP address                                                                                                    |
| Admin State        | Indicate the admin state of the peer. You can filter the inactive peers by admin state.                                                      |
| DRA Host Name      | DRA host name and port.                                                                                                    |
| DRA IP Address     | DRA IP address                                                                                                    |
| Application Id     | Identifier of the Diameter application (Gx, Rx, Sy, Sh and so on).                                                                           |
| Peer Group         | Peer group of the connected peer.                                                                                                    |
| Details/Event Logs | When selected provides Details and Event Logs links.                                                                                         |
|                    | To view details of a particular peer, click <b>Details</b> .                                                                                 |
|                    | To view event logs of a particular peer, click <b>Event Logs</b> .                                                                           |
| Actions            | Options are Disconnect and Disable.                                                                                                    |
|                    | Disconnect: Disconnects an active peer by confirming from<br>the user and sends the request to the API for disconnecting<br>the active peer. |
|                    | Disable: Disables admin active peer by confirming from<br>the user and sends the request to the API for disabling the<br>active peer.        |

### Table 2: Inactive Peer Endpoint Details

| Parameter       | Description                                                                             |
|-----------------|-----------------------------------------------------------------------------------------|
| Peer Host Name  | Peer host name.                                                                         |
| Peer IP Address | Peer IP address                                                                         |
| Admin State     | Indicate the admin state of the peer. You can filter the inactive peers by admin state. |
| DRA Host Name   | DRA host name and port.                                                                 |
| DRA IP Address  | DRA IP address                                                                          |
| Application Id  | Identifier of the Diameter application (Gx, Rx, Sy, Sh and so on).                      |
| Peer Group      | Peer group of the connected peer.                                                       |

| Parameter          | Description                                                        |
|--------------------|--------------------------------------------------------------------|
| Details/Event Logs | When selected provides Details and Event Logs links.               |
|                    | To view details of a particular peer, click <b>Details</b> .       |
|                    | To view event logs of a particular peer, click <b>Event Logs</b> . |
| Actions            | Used to enable the peer which was disabled by admin earlier.       |

You can use the refresh option provided next to the toggle for active/inactive peer endpoints to refresh the table data.

You can enable the **Auto-refresh** checkbox to refresh data every 30 seconds. The **Data Last Refreshed** field displays time when data is fetched from server.

### **View Details**

- Step 1 In CPS DRA, navigate to DRA Peer Monitoring.
- Step 2 Click Toggle for Active Peers to view active peer endpoints or Toggle for Inactive Peers to view inactive peer endpoints.
- **Step 3** To view details of a particular peer, click **Details**.

#### Figure 3: Peer Endpoint Details

| Peering Information for Peer Key: gx24-tcpdra@gx24-tcpdra:3891@16777238@1 |                                         |  |  |  |
|---------------------------------------------------------------------------|-----------------------------------------|--|--|--|
| Data Last Refreshed: Fri, Jan 15, 10:36:2<br>Name                         | 25<br>Value                             |  |  |  |
| Key                                                                       | gx24-tcpdra@gx24-tcpdra:3891@16777238@1 |  |  |  |
| Realm                                                                     | gx24-tcpdra.cisco.com                   |  |  |  |
| Host                                                                      | gx24-tcpdra                             |  |  |  |
| Application Ids                                                           | 16777238                                |  |  |  |
| Peer Group                                                                | UNKNOWN                                 |  |  |  |
| Peer Weight                                                               | 100                                     |  |  |  |
| Session Routing Key                                                       |                                         |  |  |  |
| Direction                                                                 | Inbound                                 |  |  |  |
| Transport Protocol                                                        | TCP                                     |  |  |  |
| Peer Status                                                               | UP                                      |  |  |  |
| Last Connect Time                                                         | Fri Jan 15 03:26:29 UTC 2021            |  |  |  |
| Own Host                                                                  | aaa://gx24-tcpdra:3891                  |  |  |  |
| Own IP Addresses                                                          |                                         |  |  |  |
| Own Port                                                                  | 3891                                    |  |  |  |
| Peer Uri                                                                  | aaa://gx24-tcpdra:55851                 |  |  |  |
| Remote IP Addresses                                                       |                                         |  |  |  |
| Remote Port                                                               | 55851                                   |  |  |  |
| Instance Id                                                               | diameter-endpoint-s1.weave.local-1      |  |  |  |
| Peer Message Class                                                        | 0                                       |  |  |  |
| Admin State                                                               | Enabled                                 |  |  |  |

 The following details are displayed:

#### Table 3: Peer Endpoint Details

| Parameter           | Description                                                        |
|---------------------|--------------------------------------------------------------------|
| Application ID      | Identifier of the Diameter application (Gx, Rx, Sy, Sh and so on). |
| Peer Group          | Peer group of the connected peer.                                  |
| Session Routing Key | Identifier to select peer for routing.                             |
| Realm               | Realm of the connected peer.                                       |
| Last Connect Time   | Last connection time.                                              |
| Own Host            | Own host name and port of CPS vDRA.                                |
| Peer Status         | Peer connection status (up/down).                                  |
| Direction           | Inbound/Outbound.                                                  |
| Key                 | Internal key/identifier assigned by CPS vDRA.                      |
| Host                | Host name of the connected peer.                                   |

If the **Auto-refresh** checkbox is enabled, the **Data Last Refreshed** field is displayed at the top of the Details dialog box of the selected peer.

When you select **Details** modal, the **Data Last refreshed** field displays the time at which peers data was last refreshed. If the a**Auto-refresh** is performed when modal is opened, **Data Last refreshed** time in the modal is not updated and you have to re-open the modal to view the updated data.

### **View Event Logs**

- **Step 1** In CPS DRA, navigate to **DRA Peer Monitoring**.
- Step 2 Click Toggle for Active Peers to view active peer endpoints or Toggle for Inactive Peers to view inactive peer endpoints.
- **Step 3** To view event logs of a particular peer, click **Event Logs**.

The Peer Status Logs is displayed.

If the **Auto-refresh** checkbox is enabled, the **Data Last Refreshed** field is displayed at the top of the Event Logs dialog box of the selected peer.

When you select **Event Logs** modal, the **Data Last Refreshed** field displays the time at which modal is opened. The data is not updated when the modal is opened. You have to re-open the modal to get the updated data. Event log data is independent of auto refresh data.

## **Binding Monitoring**

CPS vDRA stores bindings in the mongo database. A binding database is needed to map search keys to PCRF binding information. Each binding has a search key and binding data associated with it.

You can access CPS vDRA binding information based on the following supported search keys:

- IMSI
- IMSI + APN
- MSISDN
- MSISDN + APN
- IPv6
- IPv4

### **View DRA Binding Details**

Perform the following steps to view DRA binding details:

### Step 1 In CPS DRA, navigate to DRA Binding Monitoring.

- **Step 2** To view CPS vDRA binding information for a supported search key, click on any one of the following options displayed in the **DRA Binding** page:
  - IMSI
  - IMSI + APN
  - MSISDN
  - MSISDN + APN
  - IPv6
  - IPv4

**Step 3** Enter the required value. The search button is enabled which when clicked displays the following binding details:

#### Table 4: DRA Binding Details

| Parameter           | Description                                      |
|---------------------|--------------------------------------------------|
| APN                 | Access Point Name (Called Station ID).           |
| Gx Session ID       | Gx Session Identifier (unique) assigned by PCEF. |
| Session Routing Key | Identifier to select peer for routing.           |
| Origin Host         | Host name of the connected peer.                 |

| Parameter | Description                                                  |
|-----------|--------------------------------------------------------------|
| Age       | Duration of session establishment. Age format is as follows: |
|           | xxxd xxh xxm xxs,                                            |
|           | Where:                                                       |
|           | • d is days                                                  |
|           | • h is hours                                                 |
|           | • m is minutes                                               |
|           | • s is second                                                |
| Details   | CPS vDRA binding details.                                    |

## **View Gx Session Details**

| Step 1 | In CPS DRA, navigate to <b>DRA Binding Monitoring</b> .                             |
|--------|-------------------------------------------------------------------------------------|
| Step 2 | Select a supported search key and provide an input value in the search input field. |

Step 3 Click Search.

CPS vDRA Bindings is displayed with two links for Gx Session ID and Details in each row.

**Step 4** To view Gx session details, click **Gx Session ID**.

The following details are displayed in a Gx session details popup:

#### Table 5: Gx Session Details

| Parameter         | Description                                           |
|-------------------|-------------------------------------------------------|
| Age               | Duration of session establishment.                    |
| Gx Session ID     | Gx Session Identifier (unique) assigned by PCEF.      |
| IMSI              | International Mobile Subscriber Identity (15 digits). |
| APN               | Access Point Name (Called Station ID).                |
| IPv4              | IPv4 PDN address.                                     |
| MSISDN            | Mobile Subscriber ISDN Number (11 digits).            |
| Origin Realm      | Origin-Realm AVP from Gx CCR-I message.               |
| Destination Realm | Destination-Realm AVP from Gx CCR-I message.          |
| Origin Host       | Origin-Host AVP from Gx CCR-I message.                |
| Destination Host  | Destination-Host AVP from Gx CCR-I message.           |

| Parameter         | Description                                                        |
|-------------------|--------------------------------------------------------------------|
| IPv6              | IPv6 PDN address.                                                  |
| App Id            | Identifier of the Diameter application (Gx, Rx, Sy, Sh and so on). |
| Session Route Key | Identifier to select peer for routing.                             |

### **View Details**

| Step 1 | In CPS DRA, | navigate to DRA | <b>Binding</b> I | Monitoring. |
|--------|-------------|-----------------|------------------|-------------|
|        | ,           | 0               |                  | · · · •     |

- **Step 2** Select a supported search key and provide an input value in the search input field.
- Step 3 Click Search.

CPS vDRA Bindings is displayed with two links for Gx Session ID and Details in each row.

**Step 4** To view details, click **Details**.

The following details are displayed in a details popup:

### Table 6: DRA Binding Details

| Parameter         | Description                                           |
|-------------------|-------------------------------------------------------|
| Age               | Duration of session establishment.                    |
| Gx Session ID     | Gx Session Identifier (unique) assigned by PCEF.      |
| IMSI              | International Mobile Subscriber Identity (15 digits). |
| APN               | Access Point Name (Called Station ID).                |
| Origin Host       | Host name of the connected peer.                      |
| Session Route Key | Identifier to select peer for routing.                |

## **SLF Bindings**

This section describes how to view SLF Bindings details.

### **View SLF Bindings Details**

Perform the following steps to view SLF binding details:

In CPS DRA, navigate to DRA SLF Monitoring.

The **DRA SLF Monitoring** page is displayed. You can access SLF binding information based on the following supported search keys:

- Subscriber ID
- IMSI
- MSISDN

### **View Subscriber ID Details**

- Step 1 Select Subscriber ID.
- **Step 2** Enter a valid subscriber ID.

### Step 3 Click Search.

The following details are displayed in a Subscriber Details popup:

| Parameter            | Description                                   |
|----------------------|-----------------------------------------------|
| Subscriber ID        | Unique identifier to identify the subscriber. |
| Destination          | Destination specified in the map.             |
| SLF Destination Type | Type of SLF destination specified in the map. |
| SLF Destination      | SLF Destination specified in the map.         |

### Step 4 Click Details.

The following details are displayed in a Subscriber Details popup:

| Parameter            | Description                                           |
|----------------------|-------------------------------------------------------|
| Subscriber ID        | Unique identifier to identify the subscriber.         |
| IMSI                 | International Mobile Subscriber Identity (15 digits). |
| MSISDN               | Mobile Subscriber ISDN Number (11 digits).            |
| Destination          | Destination specified in the map.                     |
| SLF Destination Type | Type of SLF destination specified in the map.         |
| SLF Destination      | SLF Destination specified in the map.                 |

### **View IMSI Details**

Step 1 Select IMSI.

### **Step 2** Enter a valid IMSI.

### Step 3 Click Search.

The following details are displayed in a Subscriber Details popup:

| Parameter            | Description                                           |
|----------------------|-------------------------------------------------------|
| IMSI                 | International Mobile Subscriber Identity (15 digits). |
| Subscriber ID        | Unique identifier to identify the subscriber.         |
| Destination          | Destination specified in the map.                     |
| SLF Destination Type | Type of SLF destination specified in the map.         |
| SLF Destination      | SLF Destination specified in the map.                 |

### Step 4 Click Details.

The following details are displayed in a Subscriber Details popup:

| Parameter            | Description                                           |
|----------------------|-------------------------------------------------------|
| Subscriber ID        | Unique identifier to identify the subscriber.         |
| IMSI                 | International Mobile Subscriber Identity (15 digits). |
| MSISDN               | Mobile Subscriber ISDN Number (11 digits).            |
| Destination          | Destination specified in the map.                     |
| SLF Destination Type | Type of SLF destination specified in the map.         |
| SLF Destination      | SLF Destination specified in the map.                 |

#### **View MSISDN Details**

- Step 1 Select MSISDN.
- **Step 2** Enter a valid MSISDN.

### Step 3 Click Search.

The following details are displayed in a Subscriber Details popup:

| Parameter            | Description                                   |
|----------------------|-----------------------------------------------|
| MSISDN               | Mobile Subscriber ISDN Number (11 digits).    |
| Subscriber ID        | Unique identifier to identify the subscriber. |
| Destination          | Destination specified in the map.             |
| SLF Destination Type | Type of SLF destination specified in the map. |

| Parameter       | Description                           |
|-----------------|---------------------------------------|
| SLF Destination | SLF Destination specified in the map. |

### Step 4 Click Details.

The following details are displayed in a Subscriber Details popup:

| Parameter            | Description                                           |
|----------------------|-------------------------------------------------------|
| Subscriber ID        | Unique identifier to identify the subscriber.         |
| IMSI                 | International Mobile Subscriber Identity (15 digits). |
| MSISDN               | Mobile Subscriber ISDN Number (11 digits).            |
| Destination          | Destination specified in the map.                     |
| SLF Destination Type | Type of SLF destination specified in the map.         |
| SLF Destination      | SLF Destination specified in the map.                 |

## **Monitoring Relay Connections**

You can monitor different relay connections to remote DRAs using the DRA Relay Connection option.

### **View Relay Connections**

Perform the following steps to view relay connections:

 Step 1
 Navigate to DRA Relay Connection.

 Step 2
 Select the Filter by drop down and click on any one of the following data options displayed:

 All Visible Columns
 Remote System
 Peer
 Remote IP Address
 Local Host Name
 Status
 Direction
 Details/Event Logs
 All Data

Step 3
Enter a value in the Filter Relay Connections field.

**Step 4** Click **Toggle for Active Relays** to view filtered active relay endpoints or **Toggle for Inactive Relays** to view filtered inactive relay endpoints.

The following table describes the details displayed under Relay Connections:

#### Table 7:

| Parameter          | Description                                 |
|--------------------|---------------------------------------------|
| Remote System      | Connected relay system.                     |
| Peer               | Connected relay host name.                  |
| Remote IP Address  | Connected relay IP address.                 |
| Local Host Name    | DRA's own host name and port.               |
| Local IP Address   | DRA's own IP address.                       |
| Status             | Relay connection status (up/down).          |
| Direction          | Inbound or outbound.                        |
| Details/Event Logs | Relay details/relay connection history log. |

You can check the **Auto-refresh** checkbox to refresh data every 30 seconds. The **Data Last Refreshed** field displays time when data is fetched from server

### **View Relay Details**

Perform the following steps to view relay details:

- Step 1 Navigate to DRA Relay Connection.
- **Step 2** Click **Toggle for Active Relays** to view filtered active relay endpoints or **Toggle for Inactive Relays** to view filtered inactive relay endpoints.
- **Step 3** To view details of a particular relay connection, click **Details**.

The following details are displayed:

#### Table 8:

| Parameter         | Description                                 |
|-------------------|---------------------------------------------|
| Кеу               | Internal key or identifier assigned by DRA. |
| Last Connect Time | Last connection time.                       |
| Peer Status       | Relay connection status (up/down).          |
| Direction         | Inbound or outbound.                        |
| Own Host          | DRA's own host name and port                |

| Parameter          | Description                 |
|--------------------|-----------------------------|
| Own IP Address     | DRA's own IP address.       |
| Own Port           | DRA's own port.             |
| Peer Uri           | Connected relay host name.  |
| Remote I P Address | Connected relay host port.  |
| Remote Port        | Connected relay IP address. |
| Remote System Id   | Connected relay system.     |

If the **Auto-refresh** checkbox is checked, the **Data Last Refreshed** field is displayed at the top of the Details dialog box of the selected peer.

When you select the **Details** modal, the **Data Last Refreshed** field displays the time at which data was last refreshed. If the **Auto-refresh** is performed when the modal is opened, **Data Last refreshed** time in the modal is not updated and you have to reopen the modal to view the updated data.

### **View Relay Event Logs**

Perform the following steps to view relay event logs:

- Step 1 Navigate to DRA Relay Connection.
- **Step 2** Click **Toggle for Active Relays** to view filtered active relay endpoints or **Toggle for Inactive Relays** to view filtered inactive relay endpoints.
- **Step 3** To view event logs of a particular relay connection, click **Event Logs**.

The Event Logs for Relay Key is displayed.

If the **Auto-refresh** checkbox is enabled, the **Data Last Refreshed** field is displayed at the top of the Event Logs dialog box of the selected peer.

When you select **Event Logs** modal, the **Data Last Refreshed** field displays the time at which modal is opened. The data is not updated when the modal is opened. You have to re-open the modal to get the updated data. Event log data is independent of auto refresh data.

# **Monitoring Installation Using Grafana**

You can access the Grafana interface under DRA Monitoring to monitor installation. It is a third-party metrics dashboard and graph editor. Grafana provides a graphical or text-based representation of statistics and counters collected in the Prometheus database.

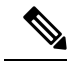

**Note** After the DRA Director (DD) failover/reboot, the TPS values in Grafana dashboards takes approx. 5 minutes to fetch and display the latest updated values. Until the values are updated, Grafana displays the old data.

For more information about Grafana in vDRA, refer to the *Prometheus and Grafana* chapter in the *CPS vDRA Operations Guide*.

# **Viewing CPS APIs**

API information option enables you to view API related information:

· Service Orchestration API: to manage Policy Builder data

Select the link to view the documentation and usage examples.